## **BUSCA DE MATERIAL NO CATÁLOGO MEIGA**

Cando entramos na páxina <u>www.opacmeiga.rbgalicia.org</u> cubrimos o menú inicial do seguinte xeito:

| Rede de<br>Bibliotecas de Galicia |                                                                    |
|-----------------------------------|--------------------------------------------------------------------|
| Descobre                          | mundos paralelos                                                   |
|                                   | Seleccione a/s biblioteca/s a tratar                               |
| Provincia                         | A Coruña 🔹                                                         |
| Comarca                           | Fisterra                                                           |
| Concello                          | Fisterra                                                           |
| Grupo                             | Centros de Ensino                                                  |
| Biblioteca                        | Fisterra - IES Fin do Camiño                                       |
|                                   | Entrar na biblioteca                                               |
|                                   | [Qué é Proxecto Meiga]                                             |
|                                   | [Datos xerais do sitio]                                            |
|                                   | <mark>№ visitas : 241.681.308</mark>                               |
| i= Con                            | ntactar 🛛 🦚 Proxecto Meiga: páxina de inicio 📌 Engadir a Favoritos |

Prememos en **entrar na biblioteca** e xa nos atopamos no catálogo da biblioteca do noso centro.

Para buscar material podemos seguir dúas vías: buscar un **título ou autor** concretos, ou buscar todos os exemplares relacionados cunha **materia** determinada.

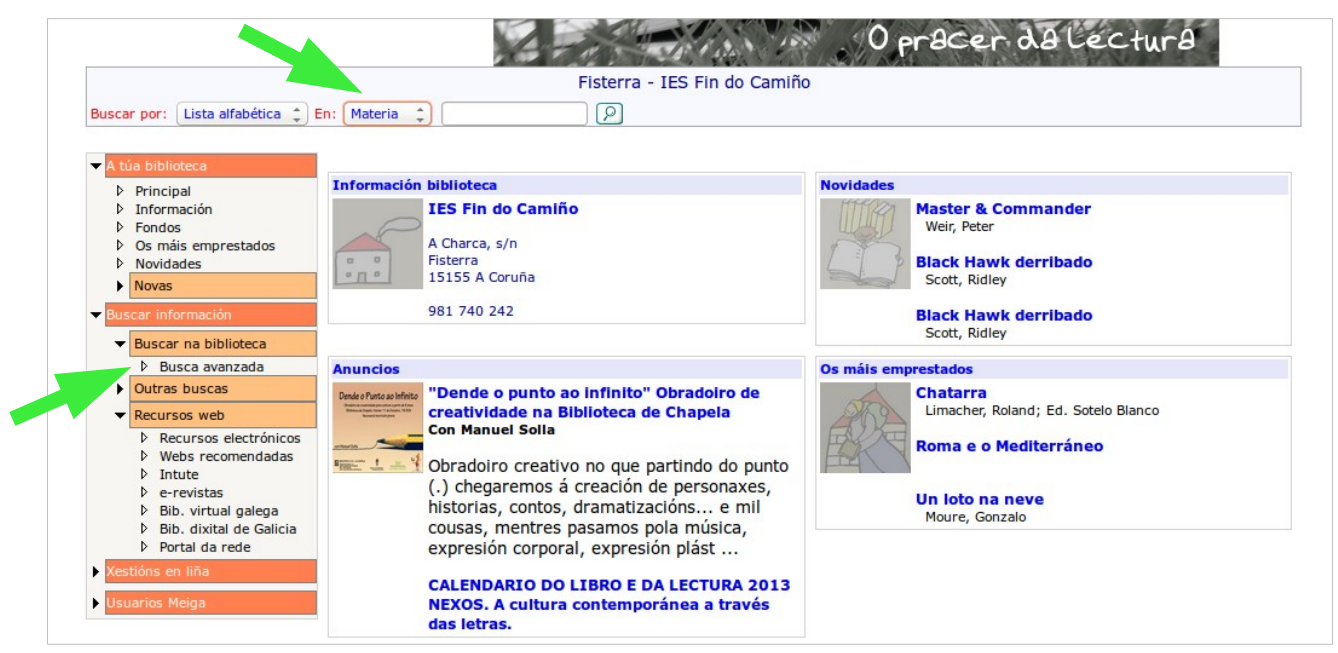

Para buscar un título ou autor concretos, iremos a **busca avanzada** (á esquerda da páxina, marcada na imaxe anterior), prememos e cubrimos o menú. Podemos cubrir só os datos dun apartado (título, por exemplo, ou autor, seguindo a orde apelidos e nome) e imos a *buscar* (abaixo, á dereita).

|               |               |                | Palabra/s        |                  |          |          |
|---------------|---------------|----------------|------------------|------------------|----------|----------|
| А             | utor:         |                |                  |                  | Todos os | termos 💌 |
| E T           | ítulo:        |                |                  |                  | Todos os | termos 💌 |
| E - T         | ema:          |                |                  |                  | Todos os | termos 💌 |
| E - Edit      | torial 🗾      |                |                  |                  | Todos os | termos 💌 |
|               |               |                | Filtros          |                  |          |          |
| Idioma:       | Calquera      |                | Sección:         | Calquera         |          | •        |
| País edición: | Calquera      |                | Soporte:         | Calquera         |          | •        |
| Ano edición:  |               | No ano:        | ou entre:        | e:               |          |          |
|               | Rexistros por | páxina: 10 🗾 I | Nº máximo rexist | ros devoltos: 10 | <u> </u> |          |
|               |               |                |                  |                  |          | Buscar   |

Para buscar o material relacionado cunha materia determinada, iremos á parte superior da páxina e iniciaremos a busca seleccionando **materia.** Aparecerá unha listaxe de materias e o número de exemplares relacionados con ela. Prememos na que nos interesa e teremos a listaxe de títulos.

| por: Lista alfabética 🛟                                                | En: Materia                                                        |             |  |  |  |  |
|------------------------------------------------------------------------|--------------------------------------------------------------------|-------------|--|--|--|--|
|                                                                        |                                                                    |             |  |  |  |  |
| a biblioteca                                                           | Resultado da busca no catálogo                                     |             |  |  |  |  |
| Principal<br>Información<br>Fondos<br>Os máis emprestados<br>Novidades | Tipo da busca Listado alfabético por materia.<br>Valor a<br>buscar |             |  |  |  |  |
| Novas                                                                  | Relación de materias                                               |             |  |  |  |  |
| ar información                                                         |                                                                    | 123         |  |  |  |  |
| Russer og biblistere                                                   | Descrición                                                         | Ocorrencias |  |  |  |  |
| buscar na biblioteca                                                   | Francés                                                            | 1           |  |  |  |  |
| Busca avanzada                                                         | Religión 1                                                         |             |  |  |  |  |
| Outras buscas                                                          | Actividades maritimo-pesqueiras                                    |             |  |  |  |  |
| Recursos web                                                           | Arguitectura                                                       | 11          |  |  |  |  |
| Recursos electrónicos                                                  | and quitectula                                                     |             |  |  |  |  |
| Webs recomendadas                                                      | Atención á diversidade                                             |             |  |  |  |  |
| ▷ Intute                                                               | Aviones - Novelas 0                                                |             |  |  |  |  |
| e-revistas                                                             | Avións - Novelas 0                                                 |             |  |  |  |  |
| Bib. virtual galega                                                    | ICCSS 6                                                            |             |  |  |  |  |
| Bib. dixital de Galicia                                                | CD Música 8                                                        |             |  |  |  |  |
| Portal da rede                                                         | Ciencias 18                                                        |             |  |  |  |  |
| ións en liña                                                           | Cocina                                                             | 13          |  |  |  |  |
| ons en ma                                                              | Cómic                                                              | 249         |  |  |  |  |
| rios Meiga                                                             | Contos                                                             | 1           |  |  |  |  |
|                                                                        | Costa da Morte                                                     | 10          |  |  |  |  |
|                                                                        | Cultura Clásica                                                    | 22          |  |  |  |  |
|                                                                        | Debuxo                                                             | 8           |  |  |  |  |
|                                                                        | Dicionarios                                                        | 46          |  |  |  |  |
|                                                                        | EE                                                                 | 41          |  |  |  |  |
|                                                                        | Enciclopedia                                                       | 39          |  |  |  |  |
|                                                                        | Ensaio castelán                                                    | 1           |  |  |  |  |
|                                                                        | Ensaio galero                                                      | 170         |  |  |  |  |
|                                                                        | Fice                                                               | 12          |  |  |  |  |
|                                                                        | Ellonoffo                                                          | 6           |  |  |  |  |

Por exemplo, se queremos saber o material audiovisual en DVD que podemos atopar na biblioteca, prememos en dita materia e teremos unha listaxe coma esta:

| Páxina 1 de 23 | Seguinte [Desglose por: Soportes, idiomas e seccións]                                                          |
|----------------|----------------------------------------------------------------------------------------------------|
|                | e1                                                                                                    |
|                | Zodiac                                                                                                    |
|                | Editorial: El País 2009                                                                                        |
|                | Serie: Grandes éxitos del cine                                                                                 |
|                | Materias: Material audiovisual-DVD                                                                             |
|                | Localización: (Ar.20) 791.4/FIN/zod Estado: Dispoñible Rexistro: 6563<br>[Reservar exemplar]                   |
|                |                                                                                                    |
|                |                                                                                                    |
|                |                                                                                                    |
|                | Serie: Grandes évitos del cine                                                                                 |
|                | Materias: Material audiovisual-DVD                                                                             |
|                |                                                                                                    |
|                | Localización: (Ar.20) 791.4/MCT/ven Estado: Dispoñible Rexistro: 6546<br>[Reservar exemplar]                   |
|                |                                                                                                    |
|                | 70°                                                                                                    |
|                | Editorial: El País 2009                                                                                        |
|                | Serie: Grandes éxitos del cine                                                                                 |
|                | Materias: Material audiovisual-DVD                                                                             |
|                | Localización: (Ar.20) 791.4/SCO/uno Estado: Dispoñible Rexistro: 6555                                          |
|                | Eventual eventual                                                                                              |
|                | State of the second second second second second second second second second second second second second second |
|                | Тгоуа                                                                                                    |
|                | Editorial: El País 2009                                                                                        |
|                | Serie: Grandes exitos del cine                                                                                 |
|                | Materias: Material audiovisual-DVD                                                                             |